## GUIA RÁPIDO Compartilhar dispositivo pelo WD-Mob V2

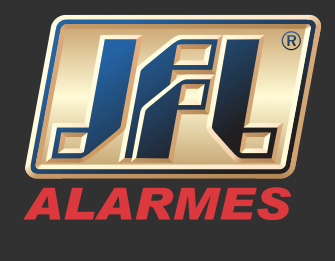

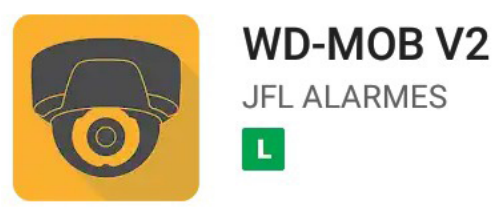

O dispositivo deve estar vinculado a um aplicativo WD-Mob V2, onde este, será o "Administrador". É necessário o registro de uma conta para cada usuário do aplicativo WD-Mob V2 que terá permissão de acesso ao dispositivo.

Acesse o aplicativo da conta principal, ao qual o equipamento está adicionado, o "Administrador";

- Clique no ícone inferior direito "Mais";
- Gerenciar definições de Compartilhamento;

- Insira os dados de E-mail e/ou Número de Celular do usuário que terá permissão de acesso;

- Insira um nome ao usuário;

- Habilite todas permissões "All permissions" ou defina-as conforme cada usuário;

-Clique em "Salvar", o dispositivo será compartilhado com a conta de destino.

## GUIA RÁPIDO Compartilhar dispositivo pelo WD-Mob V2

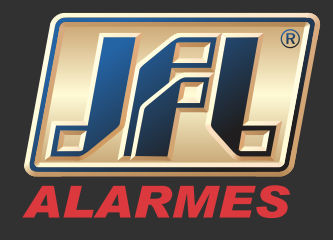

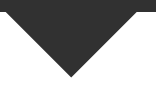

| مە                         | יםי 4G 📕 🖥 15:51 | <b>a</b> 00             | կ🗍 🖁 👍 🔓 15:51       |                           | oo <b>□</b> □ ▼                                               | 4G 📕 🗎 14:22  |
|----------------------------|------------------|-------------------------|----------------------|---------------------------|---------------------------------------------------------------|---------------|
| 5 🖬                        | +                | Ма                      | is                   | <                         | Compartilhar Dispositivo                                      | C             |
| S Exibição ao vivo recente | >                |                         | >                    | Compartilha               | ar com:                                                       | Ö             |
| Meu dispositivo            |                  |                         | *                    | Endereço de               | e-mail/Número do celular                                      |               |
| =                          | ~                | Gerenciar definições de | e compartilhamento > | Nota                      |                                                               |               |
| <b>=</b>                   | ~                | Serenciamento de cont   | a >                  | Dispositivo               | III 😒                                                         | permissions   |
| -                          |                  | Configurações           | >                    | DHD-2108N<br>Visualização | ( <b>173679549)</b><br>• ao vivo, Reprodução, Alarme, Áudio b | idirecional > |
|                            | ~                |                         |                      |                           |                                                               |               |
|                            | ~                | (j) Sobre               | >                    |                           |                                                               |               |
|                            |                  | Log                     | out                  |                           |                                                               |               |
|                            | $\downarrow$     | Sa                      | ir                   |                           |                                                               |               |
| ©<br>WD-MOB V2 Mensagem    | o o o<br>Mais    | WD-MOB V2 Mensa         | ] •••<br>Igem Mais   |                           | Salvar                                                        |               |
|                            |                  | < C                     |                      |                           | 0                                                             |               |